## How to View Class Attendance

1. From the **Academics** top tab, place a checkmark beside your child's first class.

| Pages      | Family | Academics              | Groups    | Calendar                                   |
|------------|--------|------------------------|-----------|--------------------------------------------|
| Classes    |        |                        |           |                                            |
| Details    | Op     | ions - Repo            | na v Help | s v Search on Term                         |
| Assignmer  | ta     |                        |           |                                            |
| Attendance | 6      |                        |           |                                            |
|            |        |                        |           |                                            |
|            | 0      | Description            |           | Description                                |
|            | ~      | ACCESS PROGRAM         |           | ACCESS PROGRAM                             |
|            |        | DRAMA B                |           | DRAMA 8                                    |
|            |        | PHYSICAL AND HEALTH ED |           | DUCATION 8 PHYSICAL AND HEALTH EDUCATION 8 |
|            |        |                        |           |                                            |
|            | D      | ADST - Food            | Studies   | ADST - Food Studies                        |

2. Click the **Attendance** side tab. A list of absences for the first class will display.

| Pages Fa                                  | mily Academics Groups Calendar          |  |  |  |  |  |  |  |  |  |  |
|-------------------------------------------|-----------------------------------------|--|--|--|--|--|--|--|--|--|--|
| Classes :: - XSIEP1BAC03 - ACCESS PROGRAM |                                         |  |  |  |  |  |  |  |  |  |  |
| Details                                   | Options   Reports  Help  Search on Date |  |  |  |  |  |  |  |  |  |  |
| Assignments                               |                                         |  |  |  |  |  |  |  |  |  |  |
| Attendance<br>Details                     | Date                                    |  |  |  |  |  |  |  |  |  |  |
|                                           | 25/09/2017                              |  |  |  |  |  |  |  |  |  |  |

3. Click the black arrow in the upper right hand corner of the screen to view the attendance for your child's next class.

| Pages Fr              | -   | Academica Design a Constant                                                                                                    |                    |          |    |   |    | - |   |
|-----------------------|-----|----------------------------------------------------------------------------------------------------|--------------------|----------|----|---|----|---|---|
| Classes ()            |     | MDR-IH-DI - DRAMA B                                                                                                    |                    |          | 14 | 0 | ٩Ľ | • | - |
| Details               | -   | The second state of horse states                                                                                                    |                    |          |    |   |    |   |   |
| ALLEPVEETE            |     |                                                                                                    | 1.17 Lanaration SP |          |    |   |    | - |   |
| Attendance<br>Intelli | 10  | -                                                                                                    | -                  | Manana . |    |   |    |   |   |
|                       | 111 | Design the second second secon | - 40               |          |    |   |    |   |   |
|                       |     | 100027                                                                                                    |                    |          |    |   |    |   |   |
|                       | 10  | Second Control of Control of Cont | 44                 |          |    |   |    |   |   |